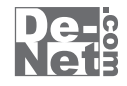

# かんたん写真編集3

# 取り扱い説明書

 シリアルナンバー
 DE-307
 ※シリアルナンバーを再発行することはできません。
 シリアルナンバーはアップデートファイルをダウンロードする際や ユーザー登録を行う際などに必要となります。

> ユーザー登録はこちら http://www.de-net.com/user/

製品ご利用前に必ずお読みください。 この取り扱い説明書は大切に保管してください。

| 日久                 |       |  |
|--------------------|-------|--|
| 動作環境・その他           |       |  |
| インストール・アンインストール方法  |       |  |
| 起動方法               |       |  |
| 写真・画像を編集する         |       |  |
| 加工する写真・画像を開く       |       |  |
| 写真・画像を加工する         | 11~34 |  |
| 加工した写真・画像を保存する     |       |  |
| 写真・画像を管理する         |       |  |
| フォルダーを指定して画像を表示する  |       |  |
| ソート機能で画像を並び替えて表示する |       |  |
| 画像ファイルを検索する        | 38~41 |  |
| 画像を印刷する            | 42~44 |  |
| 画像サイズを変更する         |       |  |
| ファイル名を一括変更する       | 48~50 |  |
| ソフトウェアをダウンロードする    | 51~54 |  |
| お問い合わせ窓口           | 55~56 |  |

# 本ソフトにはPDFマニュアルが同梱されています。

i

PDFマニュアルには、画面の説明やよくあるお問い合わせ (Q&A) が掲載されています。

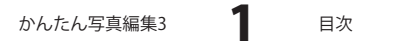

## 動作環境・その他

#### 動作環境

| 対応    | 5 PC メーカーサポートを受けられる Windows パソコン                     |
|-------|------------------------------------------------------|
|       | ※Mac には対応しておりません。                                    |
|       | OS Windows 8 / 7 / Vista / XP                        |
|       | ※Mac OS には対応しておりません。                                 |
|       | ※日本語版 OS の 32 ビット版専用ソフトです。                           |
|       | Windows 8 / 7 の 64 ビットでは、WOW64(32 ビット互換モード ) で動作します。 |
|       | Windows 8 では、デスクトップモードのみ対応です。                        |
|       | OS が正常に動作している環境でお使いください。                             |
|       | 対応 OS の動作環境を満たした環境でのご利用が前提となります。                     |
|       | 最新のサービスパック及びアップデートがされている環境でお使いください。                  |
|       | Server OS には対応しておりません。管理者権限を持ったユーザーでお使いください。         |
|       | マイクロソフトのサポート期間が終了している OS での動作は保証いたしません。              |
|       | CPU Intel プロセッサ 1GHz 以上(または同等の互換プロセッサ)               |
| ×     | <b>モリ</b> 1GB 以上(Windows 8 64bit の場合、2GB 以上)         |
| ディスプ  | レイ 1024×768 以上の解像度で色深度 32bit 以上表示可能なもの               |
| CD-I  | IOM 倍速以上                                             |
| ハードディ | <b>スク</b> 1GB 以上の空き容量(インストール時)                       |
|       | ※これ以外にシステムドライブ上にデータ保存の為の空き容量が必要です。                   |
| プリン   | ター <かんたん画像管理>                                        |
|       | 対応 OS 上で正常動作する A4 サイズ・ハガキサイズ・L 判サイズ及び 2L 判サイズに       |
|       | 印刷可能なレーザープリンターもしくはインクジェットプリンター                       |
| 対応画像  | <b>移式</b> <かんたん写真編集 3>  読込・保存画像形式:JPEG / BMP / TIFF  |
|       | <かんたん画像管理> 読込画像形式:JPEG / BMP / PNG / GIF / TIFF      |
| そ     | <b>の他</b> インターネット接続環境必須                              |
|       | ※PDF マニュアルの閲覧ソフトのインストール、本ソフトに関する最新情報の確認やアップデートを行う際に  |
|       |                                                      |

#### その他

※あまりにも大きすぎる写真や一度にたくさんの写真ファイルを使用しますと パソコン環境によっては、パソコンの動作に遅延等が見られる場合もありますのでご注意ください。 ※JPEG / BMP / PNG / GIF / TIFFファイルは、一般的なWindows標準のファイルを基準としています。 特殊なファイル(CMYKモードの物や、Web表示に特化したファイル等)は、本ソフト上では正常に読み込めない場合があります。 ※写真によっては補整・加工結果が異なります。 ※文字の書体はお使いのパソコンにインストールされているフォントの中から選んで使用することができます。 また一部のフォントは使用できない場合もありますのでご注意ください。本ソフトにはフォントは収録されておりません。 ※パソコンの性能やプリンターとの組み合わせによっては、あまりにも大きすぎる画像ファイルを 使いますと正常に印刷を行うことができない場合もあります。 ※一部のプリンターでは正常に印刷を行うことができない場合もあります。 (複合機等の特殊な構造をしたプリンターなどで発生しやすい現象となっております。) ※プリンターの印刷可能領域が狭いものでは、印刷内容が一部切れてしまう場合もあります。 ※印刷に使用できる用紙のサイズは、お使いのプリンターの性能に依存します ※フチなし印刷を行う場合、プリンターがフチなし印刷に対応していて適切に設定されている必要があります。 ※他のソフトとの互換性はありません。 ※本ソフトにはネットワーク上でデータを共有する機能はありません。また、ネットワークを経由してソフトを使用することはできません。 ※弊社ではソフトの動作関係のみのサポートとさせていただきます。予めご了承ください。 また、製品の仕様やパッケージ、ユーザーサポートなどすべてのサービス等は予告無く変更、または終了することがあります。予めご了承ください。 ※各種ソフトウェア、またパソコン本体を含む各種ハードウェアについてのお問い合わせや サポートにつきましては、各メーカーに直接お問い合わせください。 ※ユーザーサポートの通信料・通話料はお客様の負担となります。(サポート料は無料です) 本ソフトの動作以外のご質問や各種専門知識などのお問い合わせには、お答えできない場合があります。 その他ご不明な点などはユーザーサポートまでお問い合わせください。 また、お問い合わせ内容によっては返答までにお時間をいただくこともあります。予めご了承ください。 ※本ソフトは1台のパソコンに1ユーザー1ライセンスとなっております。 本ソフトを複数のパソコン上で使用するには台数分のライセンスを必要とします。 ※本ソフトを著作者の許可無く賃貸業等の営利目的で使用することを禁止します。改造、リバースエンジニアリングすることを禁止します。 ※本ソフトを運用された結果の影響につきましては、弊社は一切の責任を負いかねます。 また、本ソフトに瑕疵が認められる場合以外の返品はお受け致しかねますので予めご了承ください。 ※著作者の許諾無しに、画像・イラスト・文章等の内容全て、 もしくは一部を無断で改変・頒布・送信・転用・転載等は法律で禁止されております。 \*Microsoft, Windows, Windows 8, Windows 7, Windows Vista, Windows XP/a 米国Microsoft Corporationの米国及びその他の国における登録商標または商標です。 ※Pentiumはアメリカ合衆国および他の国におけるインテルコーポレーションの登録商標または商標です。 ※Mac、Mac OSは、米国および他国のApple Inc.の登録商標です。 ※その他記載されている会社名・団体名及び商品名などは、商標または登録商標です。

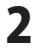

## インストール方法

memo

お使いのパソコンに『かんたん写真編集3』をインストールします。

インストールする前に・・・

本ソフトをインストールする前に、次の項目をご確認ください。

#### ○ハードディスクの空き容量

ハードディスクの空き容量が1GB以上必要(左記以外にシステムドライブ上にデータ保存の為の空き容量が必要)です。

#### ○管理者権限について

インストールするパソコンの管理者権限を持っているユーザーがインストールを行ってください。 〇アプリケーションソフトの停止

インストールする前にウィルス対策ソフトなどの常駐ソフトや他のアプリケーションを停止して ください。

※WindowsOSやお使いのパソコンそのものが不安定な場合も、正常にインストールが 行われない場合があります。

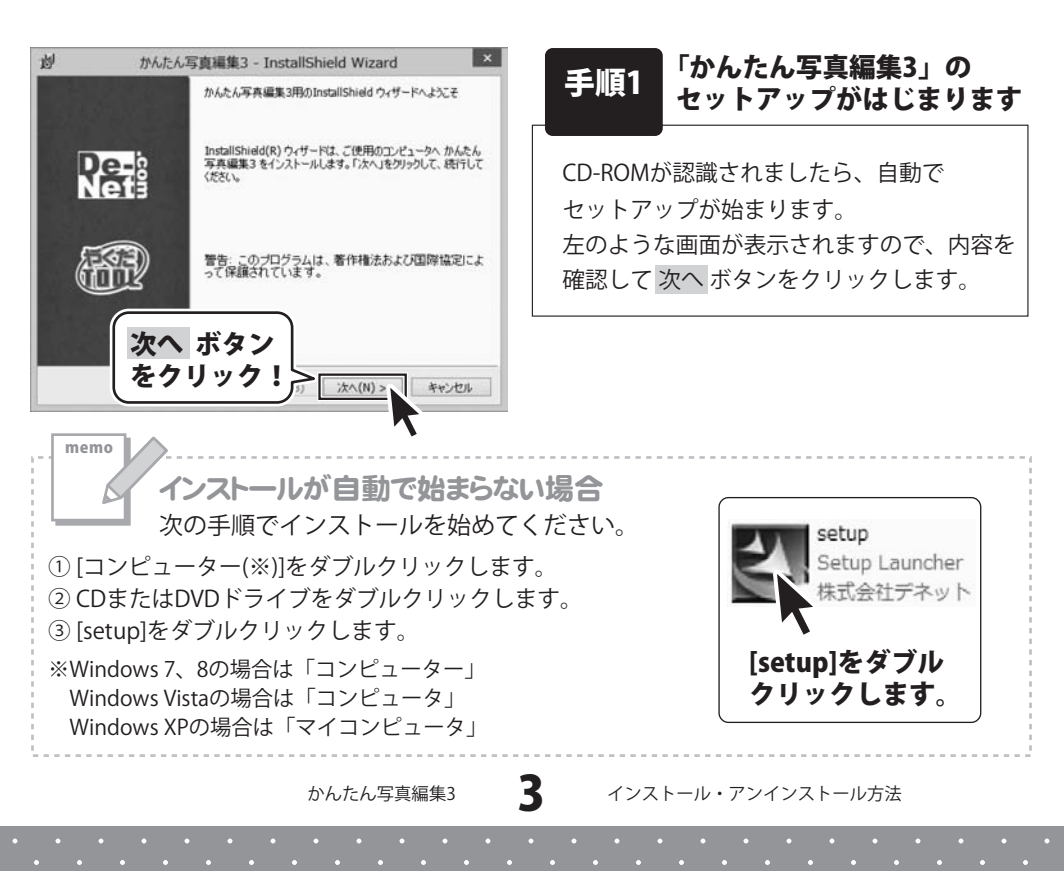

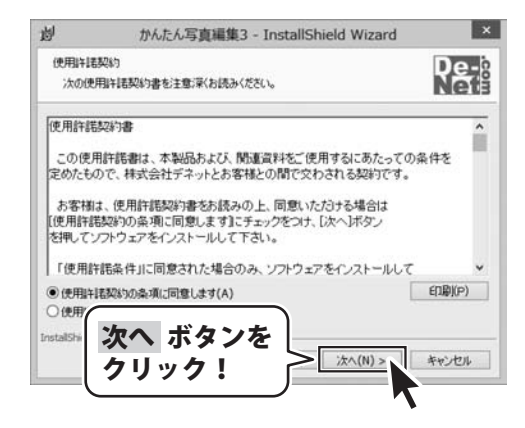

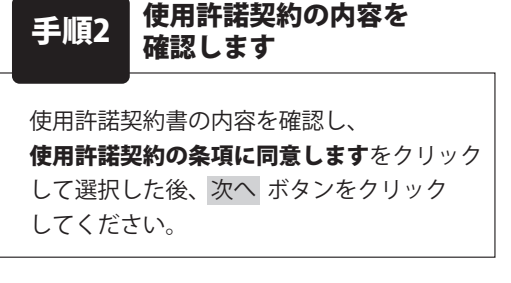

| 词                       | かんたん写真編集3 - InstallShield Wizard ×                                         | インストール先を確認します                                                                                                    |
|-------------------------|----------------------------------------------------------------------------|----------------------------------------------------------------------------------------------------|
| インストー)<br>このフォ/<br>ンストー | ル先のフォルダ<br>ルガにインストールする場合は、「次へ」をクリックしてください。影响フォルグにイ<br>見なる場合は、「変更」をグリックします。 |                                                                                                    |
| InstaliShi              | かたん写真編集3 のインストール先:<br>CWProgram FilesWDe-Net#Kantan_Photo3W<br>文へ、ボタンを     | インストール先を変更することができます。<br>変更しない場合は 次へ ボタンをクリックして<br>ください。<br>インストール先を変更する場合は<br>変更 ボタンをクリックして、インストール<br>先を選択してから、次へ ボタンをクリック<br>してください。<br>通常はインストール先を変更しなくても問題 |
|                         | <u>71977</u>                                                               | はありません。                                                                                                    |

Δ

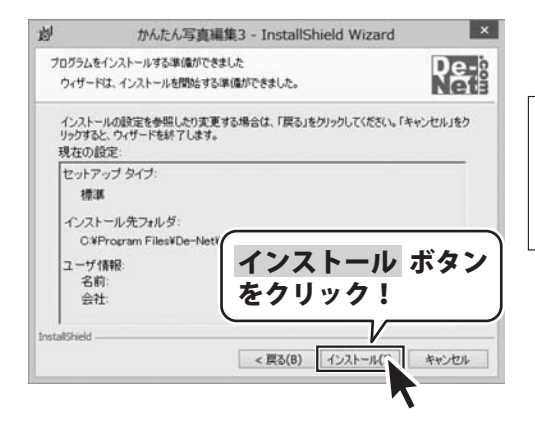

手順4 インストールの設定内容を 確認します

インストール先等の情報が表示されます。 確認を行い、インストールを行う場合は インストール ボタンをクリックしてください。

かんたん写真編集3

| 彭 | かんたん        | /写真編集3 - InstallShield Wizard ×                                                   |
|---|-------------|-----------------------------------------------------------------------------------|
|   |             | InstallShield ウィザードを完了しました                                                        |
| P | e-<br>et    | InstallShield ウィザードは、かんたん写真編集3 を正常にインス<br>トールしました。「完了」をグリックして、ウィザードを終了してくださ<br>い。 |
| đ |             |                                                                                   |
|   | 完了 オ<br>クリッ | ボタンを<br>ク!<br>**>セル                                                               |

# 手順5 インストール完了です

インストールが正常に終了すると左のような 画面が表示されます。 内容を確認して、完了 ボタンをクリックして ください。

かんたん写真編集3

5

## アンインストール方法

お使いのパソコンから『かんたん写真編集3』をアンインストール(削除)します。

本ソフトを完全に終了して、タスクバーの左下あたりにマウスカーソルを合わせます。

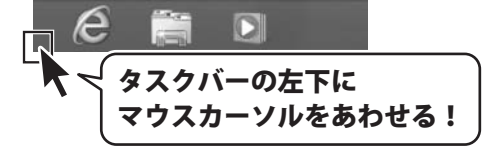

小さいスタート画面が表示されますので、右クリックをして、表示されるメニューから

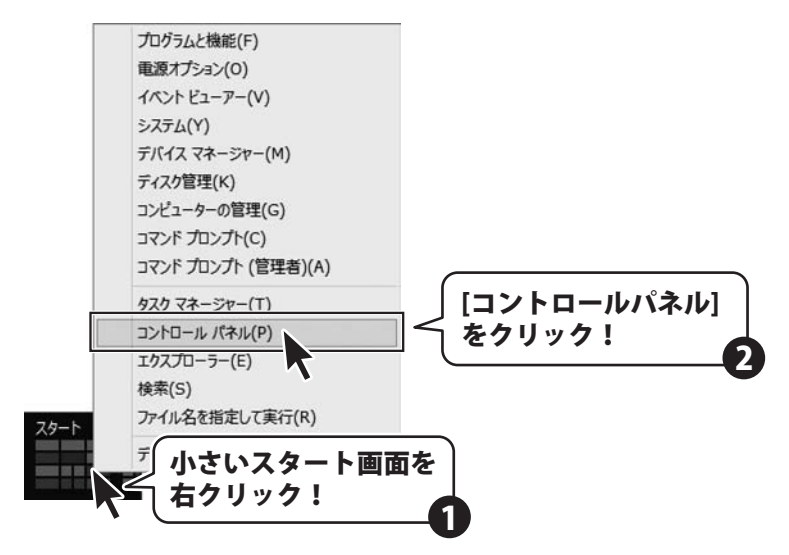

「コントロールパネル」→「プログラムのアンインストール」で 一覧表示されるプログラムの中から「かんたん写真編集3」を選択して「アンインストール」を クリックすると、確認メッセージが表示されますので、はい ボタンをクリックすると アンインストールが実行されます。

※Windows OSがVistaの場合、 ボタン→「コントロールパネル」→ 「プログラムのアンインストールと変更」を選択してアンインストールを行ってください。

※Windows OSがXPの場合、「スタート」→「コントロールパネル」→「プログラムの追加と削除」 を選択してアンインストールを行ってください。

かんたん写真編集3

6

インストール中、またはアンインストール中に下のような画面が表示された場合

次の手順で作業を続けてください。 ユーザー アカウント制御 CD ドライブ (D:) 次の不明な発行元からのプログラムにこのコンピューターへの変 更を許可しますか? このディスクに対して行う操作を選んでください。 大0グラム名: 不明 發行光: メディアからのプログラムのインストール/実行 ファイルの入手先: このコンピューター上のハードドライブ setup.exe の実行 (#LU(Y) LUUR(N) (♥) 詳細を表示する(D) 発行元は指定されていません これらの通知を表示するタム びを変更する その他の選択肢 フォルダーを聞いてファイルを表示 表示された場合 エクスプローラー はい ボタンをクリックしてください。 何もしない 0 5 ユーザー アカウント制御 Windows 8で[自動再生]画面が表示された場合 次の不朝な発行元からのプログラムにこのコンピュー 可しますか? の変更を許 [setup.exeの実行]をクリックしてください。

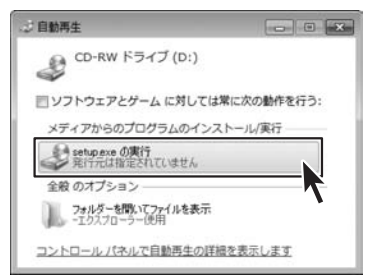

memo

Windows 7で[自動再生]画面が表示された場合 [setup.exeの実行]をクリックしてください。

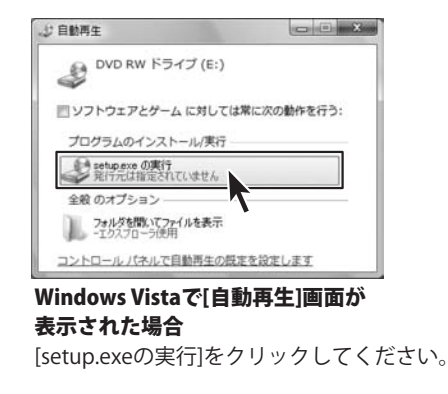

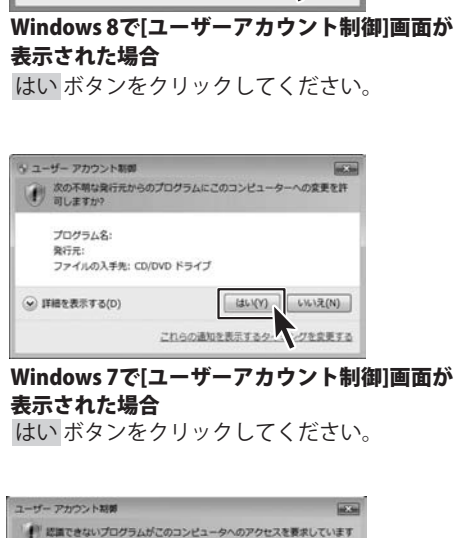

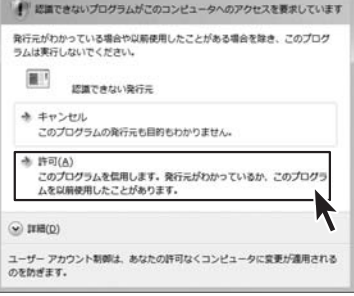

Windows Vistaで[ユーザーアカウント制御]画面が 表示された場合

[許可]をクリックしてください。

かんたん写真編集3

7

起動方法

#### ソフトウェア最新版について

ソフトウェア最新版を弊社ホームページよりダウンロードを行い、お客様がお使いの ソフトウェアを最新のソフトウェアへ更新します。

ソフトウェア最新版をご利用いただくことで、より快適に弊社ソフトウェアをご利用 いただくことが可能となります。

下記、デネットホームページよりソフトウェアの最新情報をご確認ください。

#### http://www.de-net.com

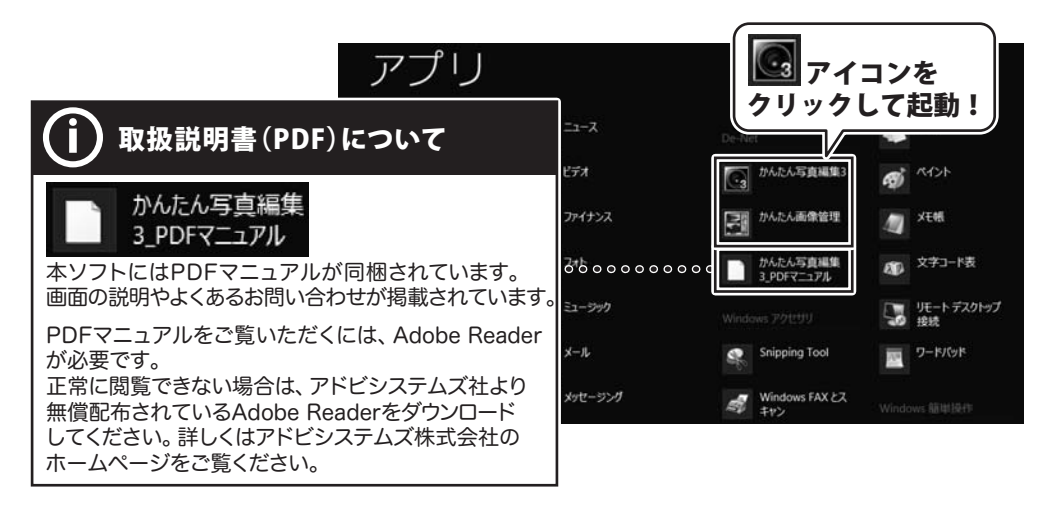

## スタート画面(Windows 8)からの起動

タスクバーの左下あたりにマウスカーソルをあわせます。

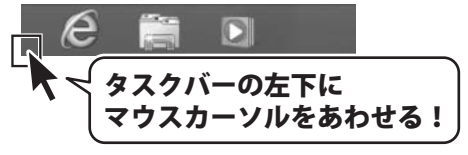

小さいスタート画面が表示されますので、クリックをします。

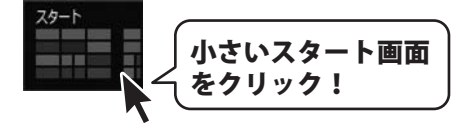

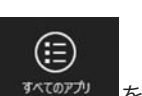

スタート画面が表示されますので、スタート画面上で右クリックして、 <sup>3へてのプリ</sup>をクリックして 「De-Net」→「かんたん写真編集3」をクリックしますと、本ソフトが起動します。

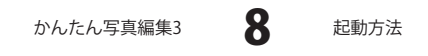

# 起動方法

#### - (Windows 7、Vista、XP)からの起動 スタートメニュ

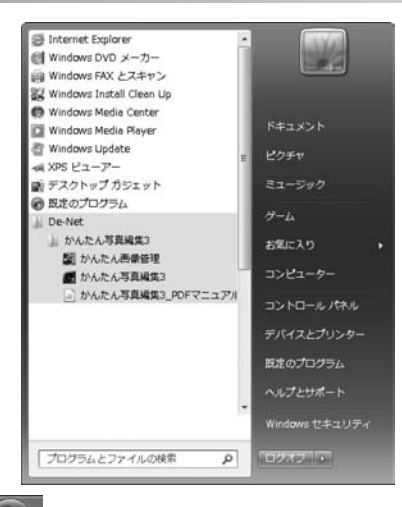

※Windows OSが7の場合、 ジャンをクリックして

「すべてのプログラム」→「De-Net」→「かんたん写真編集3」とたどって「かんたん写真編集3」 をクリックしますと、本ソフトが起動します。

※Windows OSがVistaの場合、 ボタンをクリックして

「すべてのプログラム」→「De-Net」→「かんたん写真編集3」とたどって「かんたん写真編集3」 をクリックしますと、本ソフトが起動します。

※Windows OSがXPの場合、「スタート1ボタンをクリックして

「すべてのプログラム」→「De-Net」→「かんたん写真編集3」とたどって「かんたん写真編集3」 をクリックしますと、本ソフトが起動します。

#### デスクトップショートカットからの起動

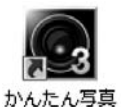

←かんたん写真編集3 ショートカットアイコン

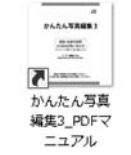

←かんたん写真編集3 PDFマニュアル ショートカットアイコン

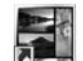

編集3

←かんたん画像管理

かんたん画像 ショートカットアイコン

管理

正常にインストールが完了しますと、デスクトップに上の様なショートカットアイコンが できます。ダブルクリックをすると、ソフトが起動します。

q

| いしたし 空古 信値 | = つ |  |
|------------|-----|--|
| ハトルにん。与旦編号 | ē.) |  |

起動方法

## 加工する写真・画像を開く

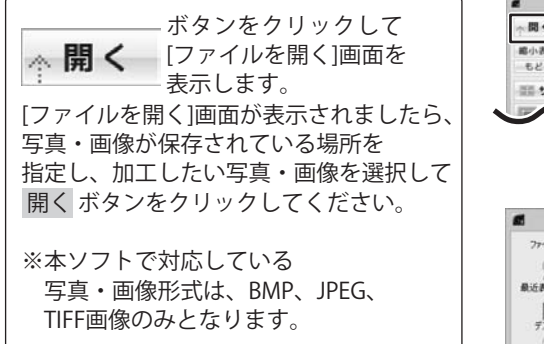

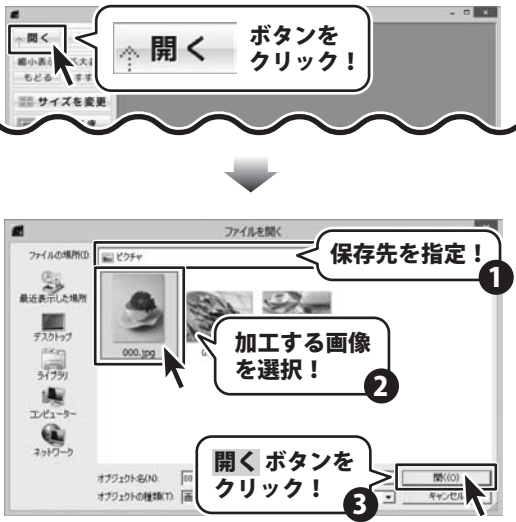

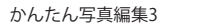

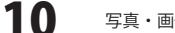

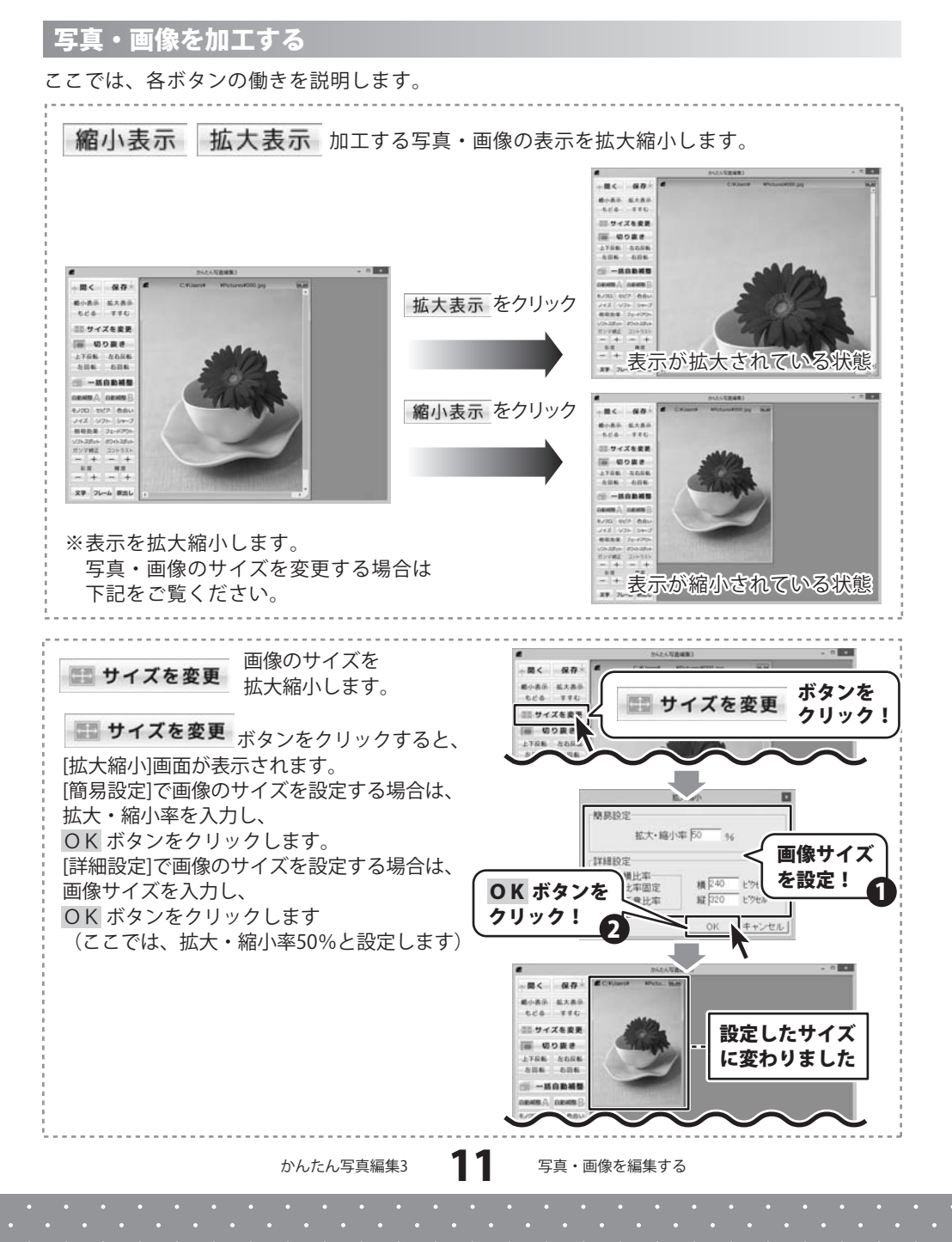

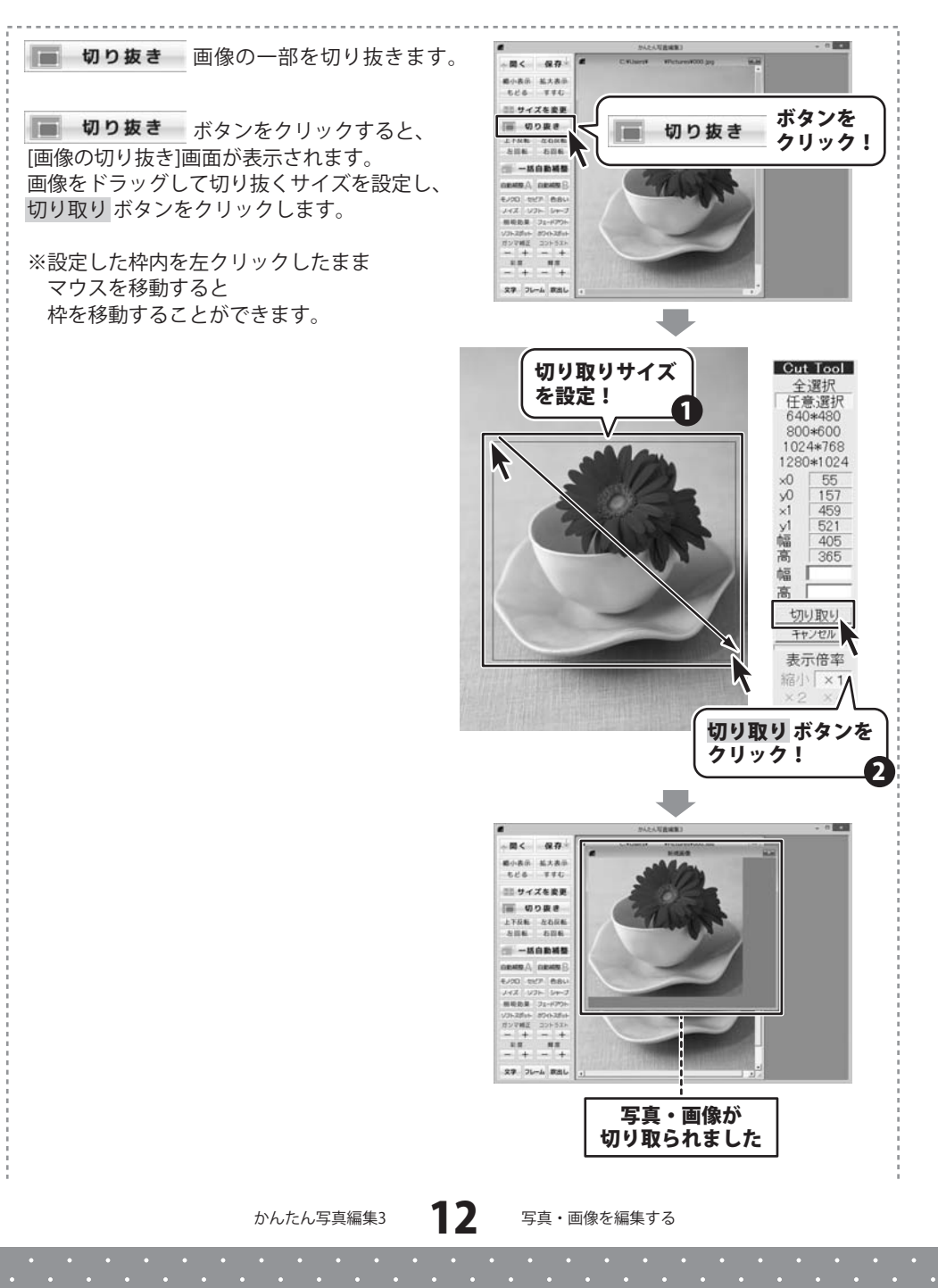

#### 画像の切り取り画面

- - - - -

| Cut Tool               | 全選択                    |
|------------------------|------------------------|
| 全選択                    | 画像全体を選択します。            |
| 任意選択                   | 任意選択                   |
| 640*480                | 切り取るサイズをドラッグ、          |
| 800*600                | または幅、高欄に入力して、設定します。    |
| 1024#768               | 640*480                |
| 1280+1024              | 800*600                |
| x0 <u>55</u><br>x0 157 | 1024*768               |
| ×1 459                 | 1280*1024              |
| y1 521                 | 4つのサイズから切り取るサイズを       |
| 幅 405                  | 選択することができます。           |
| 局 365                  | 中富                     |
|                        | 切り取るサイズの幅を入力して設定します。   |
| 同                      | 高                      |
| 切り取り                   | 切り取るサイズの高さを入力して設定します。  |
| キャンセル                  | 切り取り                   |
|                        | 設定した内容で画像を切り取ります。      |
|                        | キャンセル                  |
| 和百万 × 1                | 切り取りを行なわずに、メイン画面に戻ります。 |
| ×2 ×4                  | 表示倍率                   |
| ×8 FULL                | 画像の表示サイズを選択することができます。  |
|                        |                        |

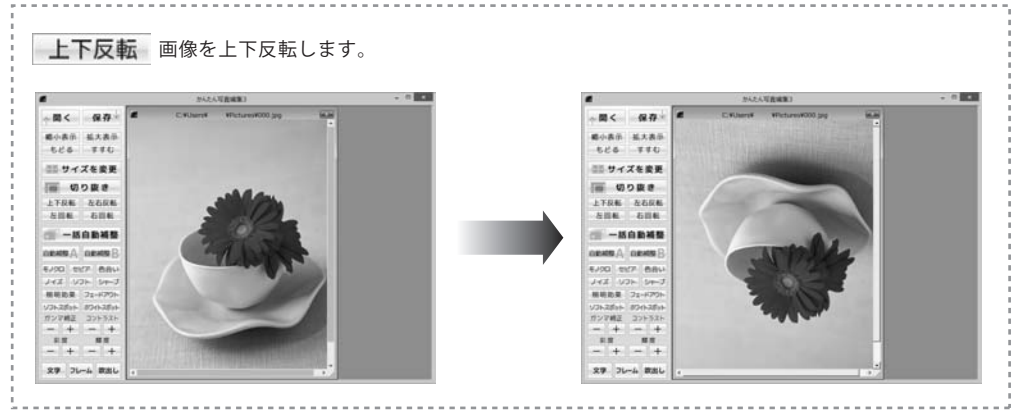

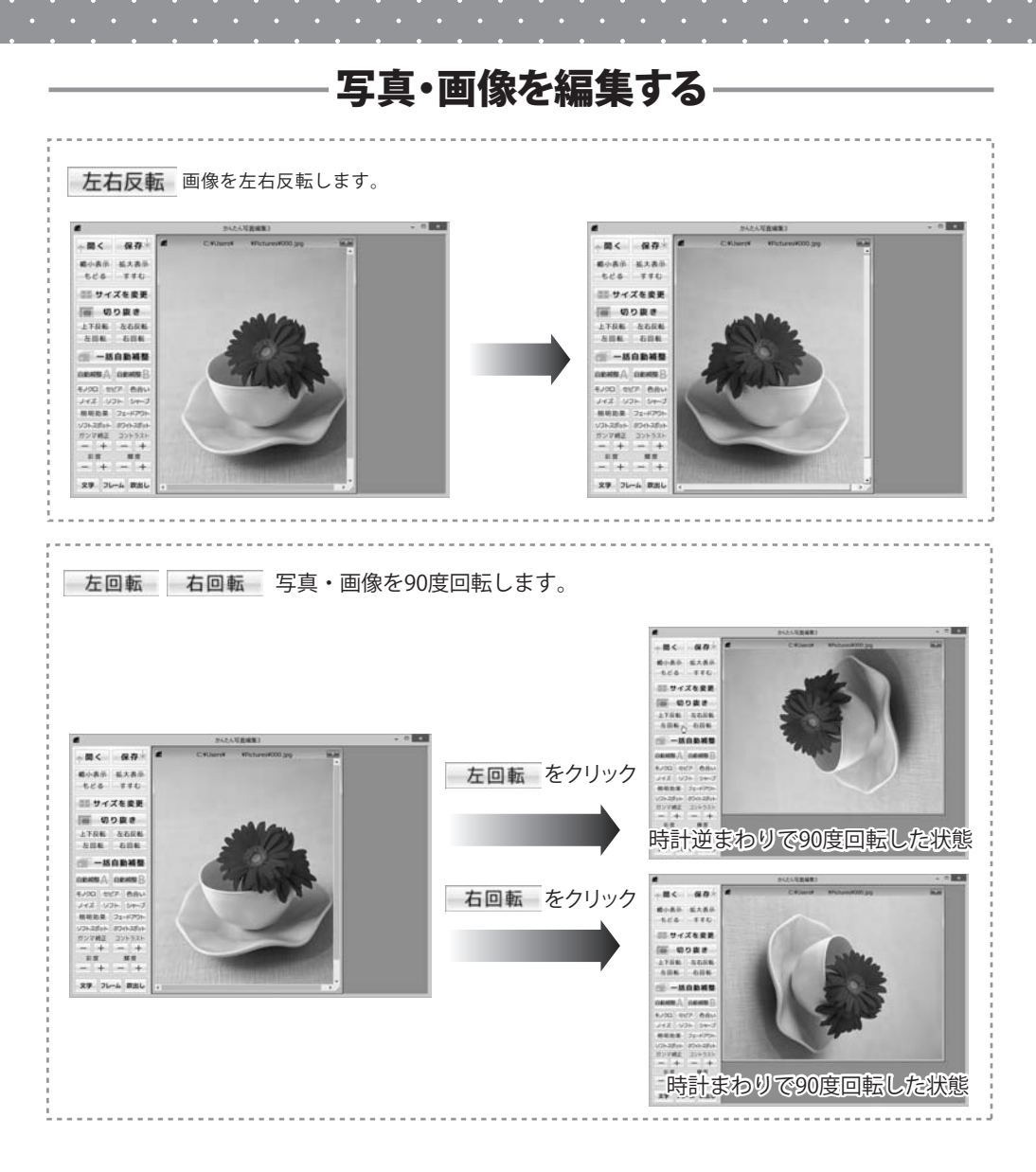

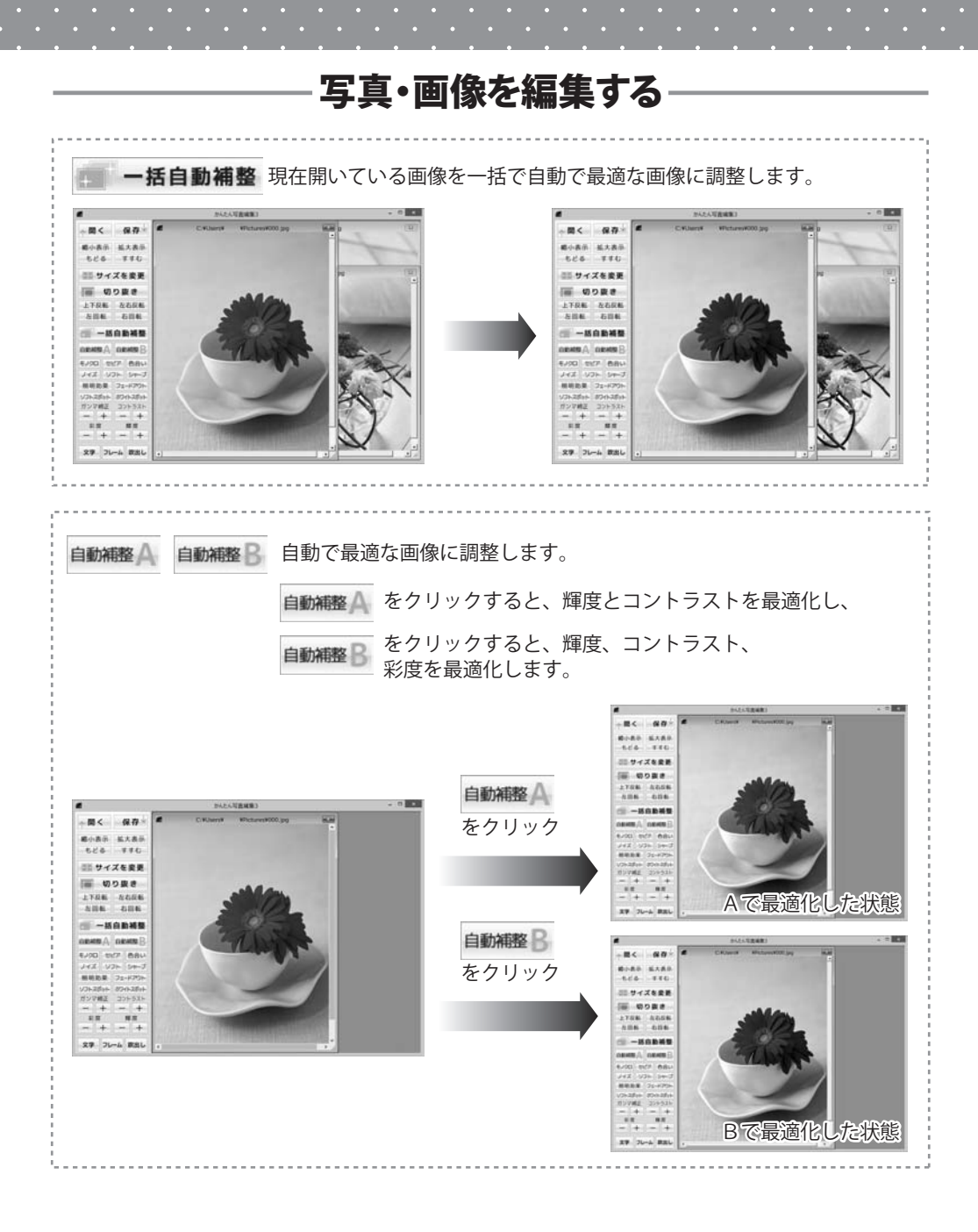

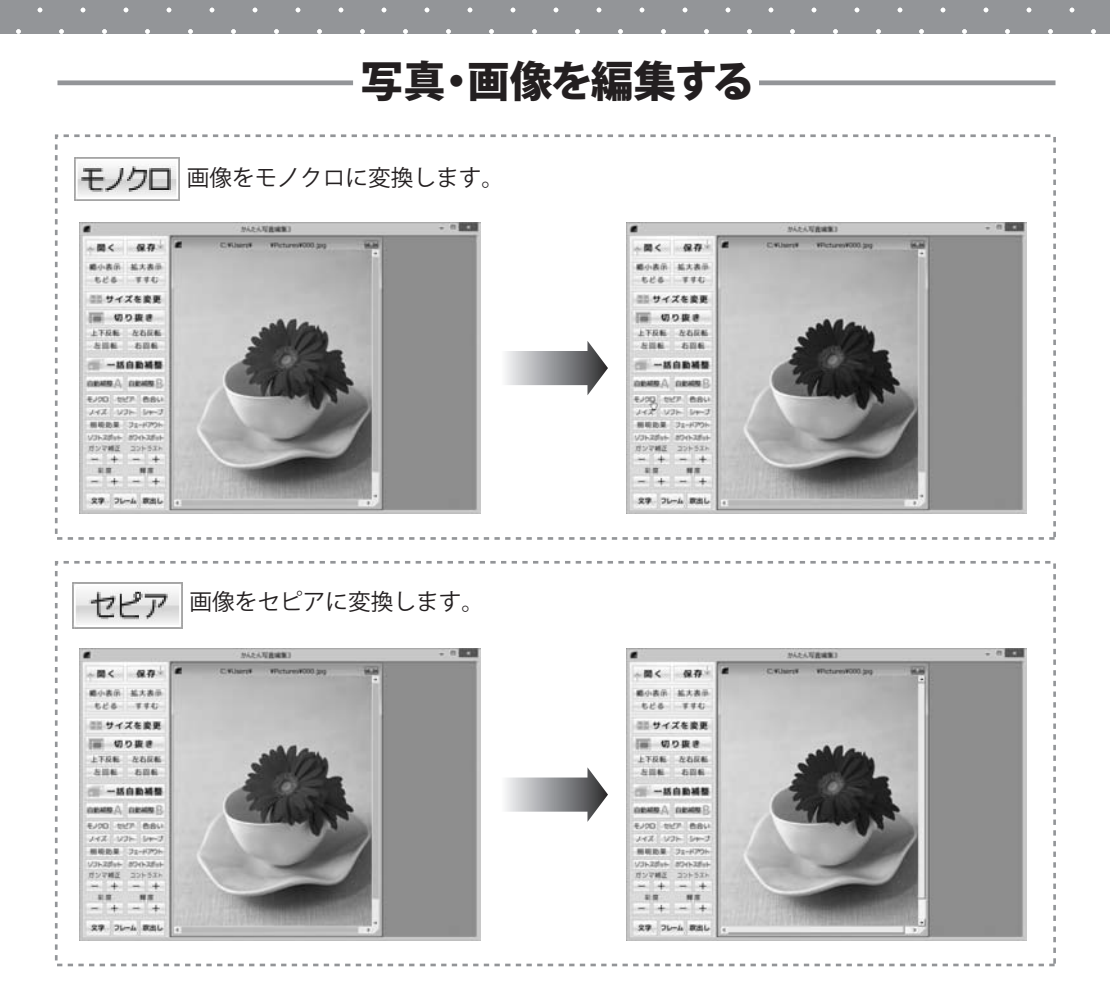

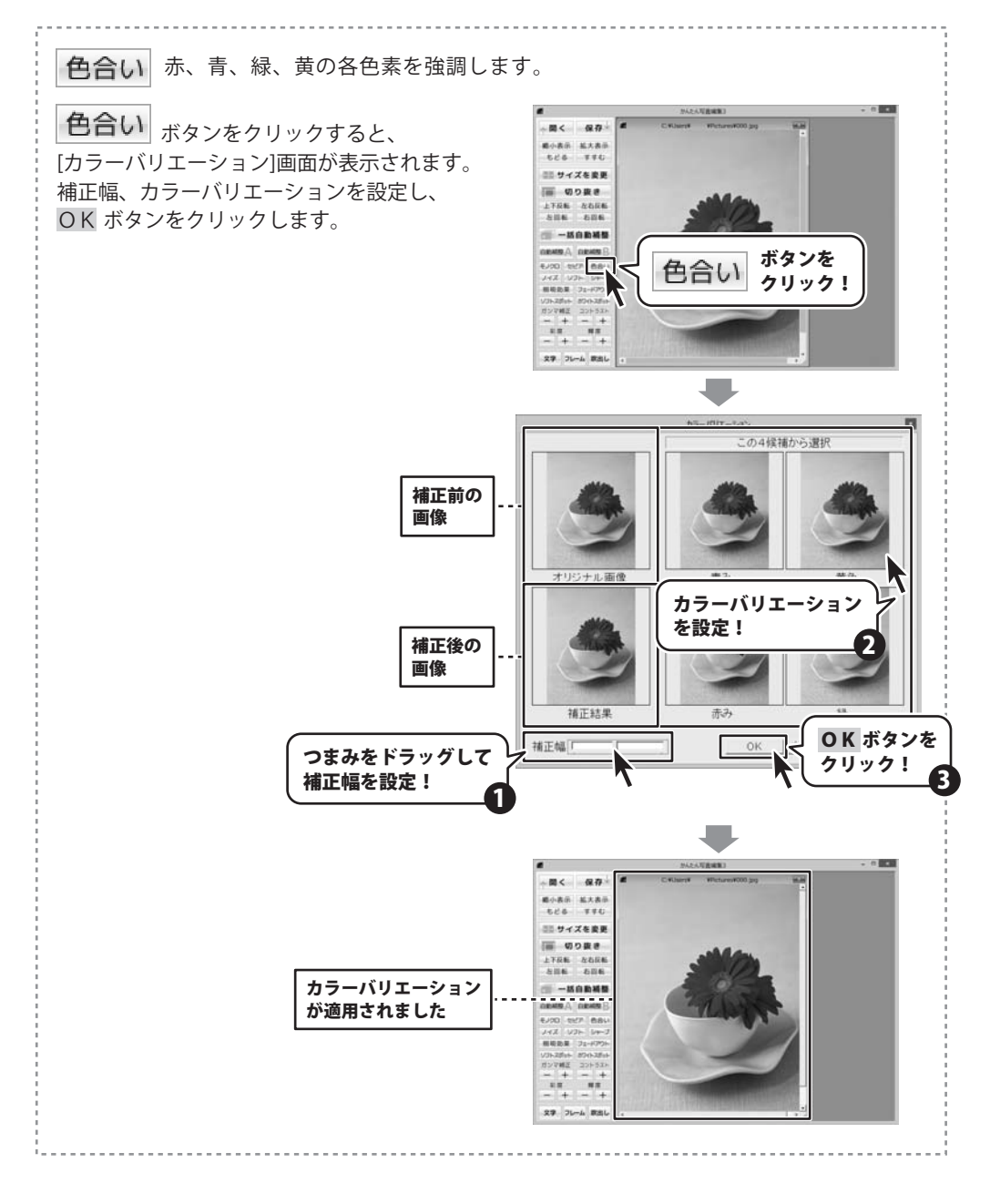

かんたん写真編集3 17 写真・画像を編集する

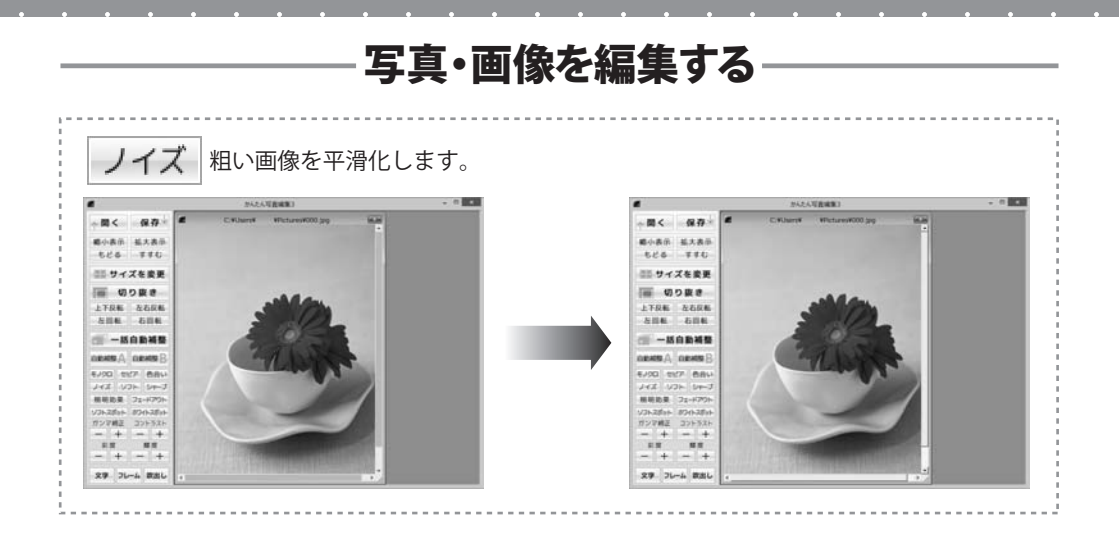

![](_page_18_Picture_2.jpeg)

![](_page_19_Picture_1.jpeg)

![](_page_20_Picture_0.jpeg)

![](_page_20_Picture_2.jpeg)

照明効果照明を当てたように加工します。

照明効果 ボタンをクリックすると、 [照明効果]画面が表示されます。 各項目を設定し、 OK ボタンをクリックします。

![](_page_21_Picture_3.jpeg)

#### 照明の種類

**スポットライト** 画像の中心に光が当たって、 まわりが暗くなります。

#### 回り込み

画像の中心は元の画像のままで、 まわりが明るくなります。

#### 光源中心(X)

光源中心の横軸の位置を設定します。 **光源中心(Y)** 

光源中心の縦軸の位置を設定します。

#### 照射範囲

光が当たる範囲を設定します。

かんたん写真編集3

21

写真・画像を編集する

![](_page_22_Picture_1.jpeg)

かんたん写真編集3

22

間く 保存

ソフトスポット 画像の周囲をぼかします。

ソフトスポット バタンをクリックすると、 [ソフトスポット]画面が表示されます。 各項目を設定し、OK ボタンをクリックします。

![](_page_23_Picture_3.jpeg)

![](_page_23_Picture_4.jpeg)

かんたん写真編集3

23

ホワイトスポット画像の周囲を白くぼかします。

オワイトスポット ボワイトスポット]画面が表示されます。 各項目を設定し、OK ボタンをクリックします。

![](_page_24_Picture_3.jpeg)

![](_page_24_Picture_4.jpeg)

かんたん写真編集3

**24** 写真・画像を編集する

![](_page_25_Picture_1.jpeg)

写真・画像を編集する

25

![](_page_26_Picture_1.jpeg)

![](_page_26_Picture_2.jpeg)

![](_page_27_Figure_0.jpeg)

![](_page_28_Picture_0.jpeg)

![](_page_28_Picture_2.jpeg)

文字 写真・画像に文字を入れます。

**文字** ボタンをクリックすると、 [文字入れ]画面が表示されます。 入れる文字の各項目を設定し、決定 ボタンを クリックします。

※文字入力は横書きのみとなります。

![](_page_29_Picture_4.jpeg)

![](_page_29_Picture_6.jpeg)

#### 文字入れ画面

![](_page_30_Picture_2.jpeg)

#### 写真・画像に入れる文字を入力します。 フォント ▼をクリックして、フォントを選択します。 文字サイズ ▼をクリックして、文字サイズを設定します。 文字色変更 文字の色を変更します。 文字色変更 ボタンをクリックすると、 色の変更画面が表示されます。 太字 クリックすると、文字を太字にします。 斜体 クリックすると、文字を斜体にします。 Normal 写真・画像に加工なしの文字を入れます。 半透明 写真・画像に半透明加工の文字を入れます。 反転 写真・画像に反転加工の文字を入れます。 色付反転 写真・画像に色付反転加工の文字を入れます。 影付 写真・画像に影付の文字を入れます。 プレビュー 文字を入れた写真・画像が表示されます。 ドラッグ&ドロップで、 文字を入れる位置を変更することができます。 決定 設定した内容で、写真・画像に文字を入れます。 中止

文字を入れずに、メイン画面に戻ります。

![](_page_30_Picture_6.jpeg)

フレーム 写真・画像に枠をつけます。

**フレーム** ボタンをクリックすると、 [写真枠]画面が表示されます。 入れる枠の各項目を設定し、決定ボタンを クリックします。

![](_page_31_Picture_3.jpeg)

31

写真枠の選択

#### 写真枠画面

![](_page_32_Picture_2.jpeg)

#### 前のページ 現在表示している枠一覧の前のページを 表示します。 次のページ 現在表示している枠一覧の次のページを 表示します。 枠—覧 写真枠が一覧で表示されます。 枠の大きさ ▲▼をクリックして、枠の大きさを設定します。 写真枠の縦横比 ▼をクリックして、写真枠の縦横比を 設定します。 写真画像に合わせる 写真枠を写真・画像のサイズに合わせます。 縦横比を固定 写真枠の縦横比を固定して、 写真・画像に写真枠を配置します。 キャンバスの範囲 ▼をクリックして、キャンバスの範囲 (写真・画像サイズ)を設定します。 写真画像に合わせる キャンバスの範囲(写真・画像サイズ)を 写真・画像のサイズに合わせます。 枠画像に合わせる キャンバスの範囲(写真・画像サイズ)を 写真枠に合わせます。 プレビュー 枠を入れた写真・画像が表示されます。 ドラッグ&ドロップで、枠を入れる位置を 変更することができます。 決定 設定した内容で、写真・画像に枠を入れます。 中止 枠を入れずに、メイン画面に戻ります。

**欧出し** 写真・画像に吹き出しを入れます。

**吹出し** ボタンをクリックすると、 [吹き出しの挿入]画面が表示されます。 入れる吹き出しの各項目を設定し、決定 ボタンを クリックします。

![](_page_33_Picture_3.jpeg)

![](_page_33_Figure_4.jpeg)

かんたん写真編集3

33

## 吹き出しの挿入画面

| RUL#808# RUL0782<br>RO4-97 ZO4-97 アー<br>00<br>00<br>00<br>00<br>00<br>00<br>00<br>00<br>00<br>0 | Raturde A | <pre>吹き出し画像選択<br/>前のページ<br/>現在表示している吹き出し一覧の前のページを<br/>表示します。<br/>次のページ<br/>現在表示している吹き出し一覧の次のページを<br/>表示します。<br/>吹き出しが一覧で表示されます。<br/>吹き出しが一覧で表示されます。<br/>吹き出しが一覧で表示されます。<br/>やき出しが一覧で表示されます。<br/>ひょうので、吹き出しの大きさを<br/>設定します。<br/>プレビュー<br/>吹き出しを入れた写真・画像が表示されます。<br/>ドラッグ&amp;ドロップで、吹き出しを入れる<br/>位置を変更することができます。<br/>法定<br/>設定した内容で、写真・画像に吹き出しを<br/>入れます。<br/>やよしたの容で、写真・画像に吹き出しを<br/>入れます。</pre> |
|-------------------------------------------------------------------------------------------------|-----------|----------------------------------------------------------------------------------------------------|
|                                                                                                 |           | <b>ーー</b><br>吹き出しを入れずに、メイン画面に戻ります。                                                                                                    |

![](_page_34_Picture_4.jpeg)

## 加工した写真・画像を保存する

![](_page_35_Picture_2.jpeg)

![](_page_35_Picture_3.jpeg)

![](_page_35_Picture_4.jpeg)

![](_page_35_Picture_5.jpeg)

## フォルダーを指定して画像を表示する

参照 ボタンをクリックして [フォルダーの参照]画面を表示します。 [フォルダーの参照]画面が 表示されましたら、写真・画像が 保存されている場所を選択し、 OK ボタンをクリックしてください。

![](_page_36_Picture_3.jpeg)

集3 36 写真・画像を管理する

## ソート機能で画像を並び替えて表示する

ソートから▼ボタンをクリックして 並び替えたい順番を選択します。 (ここでは、ファイルサイズを 選択します。) フォルダー内の画像が選択した順番で ソートして表示されます。

![](_page_37_Picture_3.jpeg)

![](_page_37_Picture_4.jpeg)

![](_page_37_Picture_5.jpeg)

## 画像ファイルを検索する

検索にチェックを入れて、 検索ボタンをクリックして [検索]画面を表示します。 [検索]画面が表示されましたら、 検索条件にチェックを入れて、 検索する条件を設定し、 検索ボタンをクリックします。

※使用しない検索条件は 設定しなくてもかまいません。

![](_page_38_Picture_4.jpeg)

![](_page_38_Picture_6.jpeg)

![](_page_39_Figure_0.jpeg)

かんたん写真編集3 39

写真・画像を管理する

![](_page_40_Figure_0.jpeg)

かんたん写真編集3

写真・画像を管理する

40

![](_page_41_Picture_1.jpeg)

![](_page_41_Picture_2.jpeg)

![](_page_41_Picture_3.jpeg)

## 画像を印刷する

1

## 印刷する画像を選択します

画像表示エリアに表示されている 画像から、印刷する画像を選択します。

画像をクリックすると枠が灰色から オレンジに変わり、画像が選択されます。 もう一度クリックすると枠が灰色に戻り、 選択が解除されます。

![](_page_42_Figure_6.jpeg)

![](_page_42_Picture_7.jpeg)

![](_page_42_Picture_9.jpeg)

![](_page_43_Figure_1.jpeg)

画像が選択できましたら、 印刷ボタンをクリックします。 [確認]画面が表示されますので、 内容を確認し、はいボタンを クリックします。 [印刷]画面が表示されましたら、 各項目を設定します。 すべての設定が終わりましたら、 印刷ボタンをクリックしますと、 印刷が始まります。

※用紙の向きはすべて縦方向です。

![](_page_43_Picture_4.jpeg)

![](_page_43_Picture_5.jpeg)

![](_page_43_Figure_6.jpeg)

※ **印刷例** 画像の縦横比により、 余白等は変わる場合があります。

かんたん写真編集3

43

写真・画像を管理する

![](_page_44_Figure_0.jpeg)

かんたん写真編集3

44

写真・画像を管理する

. . .

將 7

#### 画像サイズを変更する

![](_page_45_Picture_2.jpeg)

![](_page_45_Picture_4.jpeg)

## 2 画像サイズを設定します

画像が選択できましたら、 サイズ変更ボタンをクリックします。 [サイズ変更]画面が表示されましたら、 バーを左右にドラッグして、 長辺(四角い画像の長い方の辺)の サイズを設定します。

画像は長辺のサイズに合わせて、 拡大・縮小されます。

![](_page_46_Figure_4.jpeg)

![](_page_46_Picture_5.jpeg)

![](_page_46_Picture_6.jpeg)

## サイズ変更した画像を保存します

画像のサイズが設定できましたら 参照ボタンをクリックします。 [フォルダーの参照]画面が 表示されますので、 画像を保存するフォルダーを選択し、 OKボタンをクリックします。 保存先が設定できましたら 変更ボタンをクリックしますと、 画像サイズが変更されて保存されます。

3

![](_page_47_Figure_3.jpeg)

47

## ファイル名を一括変更する

1

## ファイル名を変更する画像を選択します

![](_page_48_Picture_4.jpeg)

![](_page_48_Picture_6.jpeg)

## 2 ファイル名を設定します

画像が選択できましたら、
 ファイル名一括変更ボタンを
 クリックします。
 [ファイル一括変換]画面が
 表示されましたら、
 ファイル名変換形式を選択します。
 ここでは、「日付+ファイル名」を
 選択します。
 次に日付選択欄の選択ボタンを
 クリックします。
 [カレンダー]画面が表示されますので、
 ファイル名につける日付をクリックして、
 OK ボタンをクリックします。

![](_page_49_Figure_3.jpeg)

![](_page_49_Picture_4.jpeg)

![](_page_49_Picture_6.jpeg)

## ファイル名を変更した画像を保存します

ファイル名が設定できましたら 参照 ボタンをクリックします。 [フォルダーの参照]画面が 表示されますので、 画像を保存するフォルダーを選択し、 OK ボタンをクリックします。 保存先が設定できましたら 実行 ボタンをクリックしますと、 ファイル名が変更されて保存されます。

3

![](_page_50_Figure_3.jpeg)

![](_page_50_Picture_4.jpeg)

50

![](_page_50_Picture_5.jpeg)

## ソフトウェアをダウンロードする

「かんたん写真編集3」を購入し、ユーザー登録をしていただいたお客様には、 弊社ホームページから「かんたん写真編集3」を5回までダウンロードすることができます。 ネットブックご利用のお客様、CD、DVDドライブがないパソコンをご利用のお客様はソフトウェア をダウンロードしてお使いいただくことができます。

# ■ユーザー登録時のメールアドレスが必要です。 ■製品のシリアルナンバーをご用意ください。

※ダウンロードとはお客様のパソコンに外部のファイルが保存されることをいいます。
※ユーザー登録がお済みでない場合には、弊社ホームページからユーザー登録を行ってください。
※本サービスは、サービスの一部または全てを終了することがあります。

これによりユーザーおよび第三者に損害が生じた場合、理由の如何を問わず一切の責任を 負わないものとします。

![](_page_51_Picture_5.jpeg)

![](_page_51_Picture_6.jpeg)

# ―― ソフトウェアをダウンロードする ――

![](_page_52_Picture_1.jpeg)

#### 「ソフトウェアダウンロードサービス」ページ内の 各項目を設定、入力します

ソフトウェアダウンロードサービスページ が表示されましたら、注意事項を確認し、 各項目を設定、入力してください。 すべての設定、入力が終わりましたら、 [発行]ボタンをクリックします。

![](_page_52_Picture_4.jpeg)

![](_page_52_Picture_5.jpeg)

ダウンロードURLが発行されますので、 URLをクリックするか、[次へ]ボタンを クリックしてください。

ソフトウェアをダウンロードするページが 表示されますので、[Download]ボタンを クリックしてください。

![](_page_52_Picture_8.jpeg)

![](_page_52_Picture_9.jpeg)

かんたん写真編集3

52

ソフトウェアをダウンロードする

# ソフトウェアをダウンロードする

ファイルのダウンロード画面が表示されま したら、[保存]ボタンの▼をクリックします。

名前を付けて保存画面が表示されますので、 ソフトウェアの保存場所を選択して、 [保存]ボタンをクリックしてください。

[setup.exeはダウンロードしたユーザー数 が少ないため、PCに問題を起こす可能性が あります。]という画面が表示されましたら、 [実行]ボタンをクリックします。

[WindowsによってPCが保護されました] という画面が表示されましたら、 [詳細情報]をクリックします。

![](_page_53_Picture_5.jpeg)

![](_page_53_Picture_6.jpeg)

かんたん写真編集3

![](_page_53_Picture_8.jpeg)

ソフトウェアをダウンロードする

# ソフトウェアをダウンロードする

詳細情報が表示されますので、内容を 確認し、[実行]ボタンをクリックします。

設定した場所にソフトウェアが保存され、 インストールがはじまりますので、 必要に応じてインストールを行ってください。

![](_page_54_Picture_3.jpeg)

Windows SmartScreen は認識されないアプルの起動を停止しました。このアプルを実行すると、PC に問題が起こる 可能性がかります。

発行元:不明な発行元 アプリ: setup.exe

![](_page_54_Picture_6.jpeg)

![](_page_54_Picture_8.jpeg)

## お問い合わせ窓口

#### お問い合わせについて

e-mailでのお問い合わせの際には、『ご連絡先を正確に明記』の上、サポートまで お送りくださいますようよろしくお願い申し上げます。 お客様よりいただいたお問い合わせに返信できないということがあります。 問い合わせを行っているのにも関わらず、サポートからの返事がない場合、 弊社ユーザーサポートまでご連絡が届いていない状態や、返信先が不明(正しくない)場合が 考えられますので、宛先(FAX・メール)の確認をお願いいたします。 弊社ホームページ上からサポート宛にメールを送ることも可能です。

直接メールでご連絡の場合、下記項目を事前にご確認の上お伝えください。

- ○ソフトのタイトル・バージョン
- 例:「かんたん写真編集3」
- ○ソフトのシリアルナンバー

※冊子の取扱説明書表紙に貼付されています。

- ○ソフトをお使いになられているパソコンの環境
  - ・OS及びバージョン
    - 例:Windows 7、Service Pack 1、64bit Windows Updateでの最終更新日〇〇年〇月〇日
  - ・ブラウザーのバージョン
    - 例:Internet Explorer 9
  - ・パソコンの仕様
    - 例:NEC XXXX-XXX-XX / Pentium III 1GHz /
      - HDD 500GB / Memory 2GB
- ○お問い合わせ内容
  - 例:~の操作を行ったら、~というメッセージがでて ソフトが動かなくなった

□□□部分の操作について教えてほしい…etc

- ○お名前
- ○ご連絡先(正確にお願いいたします)

メールアドレス等送る前に再確認をお願いいたします。

※お客様のメールサーバーのドメイン拒否設定により、 弊社からのメールが受信されない場合があります。

![](_page_55_Picture_23.jpeg)

55

# お問い合わせ窓口

## ホームページからのお問い合わせ

![](_page_56_Picture_2.jpeg)

[サポートページ]

#### http://www.de-net.com/support.htm

ソフトウェアの最新情報やよくあるご質問などを公開しています。 アップデート情報より、最新版のソフトウェアをダウンロードしてお使いいただけます。

#### [問い合わせページ]

#### http://www.de-net.com/contact/

弊社ホームページのお問い合わせフォームにご記入いただき、メールを送信してください。

#### メールでのお問い合わせ

#### **E-mail**: ask99pc@de-net.com サポート時間:10:00~17:30 (土・日、祭日を除く)

※通信料はお客様負担となります。

※パソコン本体の操作方法やその他専門知識に関するお問い合わせにはお答えできない場合があります。 ※お客様のご都合による返品はできません。

※お問い合わせ内容によっては返答までにお時間をいただくこともあります。

#### 株式会社デネット

![](_page_56_Picture_16.jpeg)

お問い合わせ窓口

## —— memo ——

![](_page_57_Picture_1.jpeg)

![](_page_57_Picture_2.jpeg)

memo

## —— memo ——

かんたん写真編集3

![](_page_58_Picture_2.jpeg)

memo

. . . . . . . . . . . . . . . . . . . .